## **BACKGROUND CHECKS - MO**

Every state's background check requirements may be different. Although you may have cleared a background check for the state where you registered or re-registered, assignors in the state you are applying to work may not accept it. Background check requirements are mandated by each state's SRC. Here are instructions for obtaining a background check meeting MO's requirements.

1. On your Home page, select the **Update SafeSport/Background Check** link in the **Administration** dropdown menu.

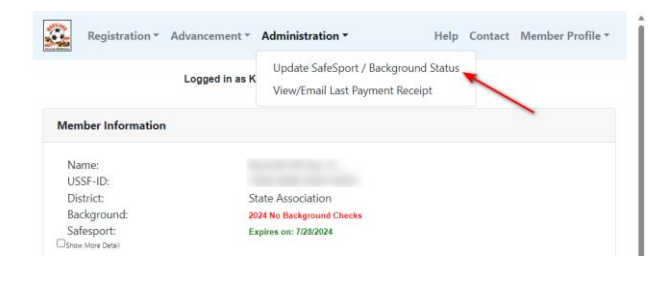

2. The next screen will advise you to complete the checkout process for your background check from your Home page.

| Home                                          | Help Contact                                                              |
|-----------------------------------------------|---------------------------------------------------------------------------|
| SafeSport / Back                              | ground Check Documentation                                                |
|                                               | Name: C<br>Address: 231.                                                  |
|                                               | Zip: 21047                                                                |
| Safesport Training has been                   | 1 completed. Your Sale Sport Training expires on 4/1/2025                 |
| Backcheck Order has been entered into your Fe | e ltems. Please checkout to order the background check on your home page. |
| Finis                                         | shed - Return to Home Page                                                |

3. Once you have completed the checkout, you will see a receipt, which will include a link to authorize your background check. This link will also appear on your Home page.

| Order Receipt                                                                                                    | ^ |
|----------------------------------------------------------------------------------------------------|---|
| Maryland Soccer Referees                                                                                                    |   |
| Your Background Check is waiting on your Consent and SSN. Please click here to complete this. $\qquad \times$                                    |   |
| Continue<br>Please retain this receipt for your records.                                                                                         |   |
|                                                                                                    |   |
| Payment Type No Charge : Items Free or USSF LifeTime Member<br>Ref No / Auth Code 0:0<br>Total Amount<br>Transaction Date Sunday, April 21, 2024 |   |
| Misc Fee Items                                                                                                    |   |
| 2024 Background Check Fee S                                                                                                    |   |
|                                                                                                    |   |

4. This will direct you to JDP's secure site, where you can authorize your background check.